# How to check the classrooms to be used for courses 01 How to Check

Download the course list data (Excel) with classroom information in one of the following ways.

- \* All data published is the same.
- \* Data is updated regularly, so be sure to download the latest version as appropriate.

| Confirmation Method (1)         | Confirmation Method (2)      | Confirmation Method (3)                 |
|---------------------------------|------------------------------|-----------------------------------------|
| SharePoint                      | TWINS for WEB                | manaba                                  |
|                                 | ■ 新潟 ■<br>第二次 ● 新潟           |                                         |
|                                 |                              |                                         |
| https://bit.ly/UT-classroominfo | https://twins.tsukuba.ac.jp/ | https://www.ecloud.tsukuba.ac.jp/manaba |

→ See page 3 and onwards for download instructions.

# 02 Notes

#### **Sharing with Third Parties**

Please do not share this information with anyone other than those affiliated with the university (Family, Friends, SNS Followers, etc.).

#### Posting on Social Networking Services and Bulletin Board Sites

Do not post on public platforms such as X (formerly Twitter), Instagram, or bulletin board sites.

#### Handling of Screenshots / Photos

Do not share screenshots or photos of your screen with third parties.

#### Management of Printed Materials

If you receive a paper copy, please be careful not to lose it, and shred it when disposing of it.

\* If you have any questions, please consult with the appropriate Academic Service Office.

Confirmation Method (1)

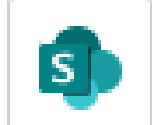

SharePoint

(1) Access the following link (SharePoint). (Sign in to Microsoft 365.)

Link to Site: <a href="https://bit.ly/UT-classroominfo">https://bit.ly/UT-classroominfo</a>

(2) Download the course list in Japanese and versions English.

| Jv KdB.classroom 🕫 |                        |  |  |  |
|--------------------|------------------------|--|--|--|
| ホーム                | + 新規 ~ 🛛 个 アップロード ~    |  |  |  |
| スレッド               |                        |  |  |  |
| ドキュメント             | トキュメント > ClassroomInfo |  |  |  |
| 自分たちと共有            | □ 名前 ∨                 |  |  |  |
| ノートブック             | 00-OldFiles            |  |  |  |
| ページ                | kdb_2025en.xlsx        |  |  |  |
| kdb_2025En         | kdb_2025ja.xlsx        |  |  |  |

# How to check the classrooms to be used for courses Confirmation Method (2)

(1) Log in to TWINS.

(2) Select the "Download" tab.

| Student Info             | Search for<br>Students   | Search for<br>Class | Schedule  | Enquete | Bulletin<br>Board | Download | Club<br>Activities | Achievement<br>Assessment | KdB-course<br>Catalogue | <b>診</b> 行           |      |
|--------------------------|--------------------------|---------------------|-----------|---------|-------------------|----------|--------------------|---------------------------|-------------------------|----------------------|------|
|                          |                          |                     |           |         |                   |          |                    |                           |                         |                      |      |
| 🗇 Downlo                 | bad                      |                     |           |         |                   |          |                    |                           |                         |                      |      |
| Search by o<br>From 2025 | open period.<br>5年02月25日 | To 20               | 25年04月25日 | Dis     | play              |          |                    |                           |                         |                      |      |
| Folder Na                | ame                      | Open I              | Period    | d       | Ow                | ner      | Summa              | ry                        |                         | Add Fol              | ders |
| Classro                  | omInfo                   | 5,3,25              | - 31,3,26 |         | 教育                | 推進課      | 2025年唐<br>覧です。     | 夏の開設授業科目                  | Edit<br>Settin          | Copy<br>g Open Subje | cts  |
|                          |                          |                     |           |         |                   |          |                    |                           |                         |                      | J    |

(3) Download the course list in Japanese and English versions.

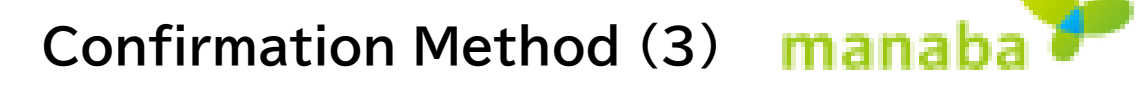

Please register for the course to download the data using "Self Registration" of manaba.

- (1) Click on "Search and register for courses" in My Page.
- (2) Search for a course, select the course you want to register for, and click "Register".
- (3) Download the course list in Japanese and English versions in the course contents.

| About Self Registration (2)                                                | Search for Courses                                                                                      |                |
|----------------------------------------------------------------------------|----------------------------------------------------------------------------------------------------|----------------|
| f you wish to be granted access to a<br>course you plan to take before the | Please specify the course you wish to join. Only the courses allow self registration will be displayed. | Course Code:   |
| add/drop deadline, please request self                                     |                                                                                                    | <b>XX25052</b> |
| period,                                                                    | When multiple search conditions are specified, courses that match all conditions will be displayed.     | XXZ5U5Z        |
| here is a possibility that you cannot                                      | Course Code                                                                                             |                |
| ise the course you have not finalize<br>egistration for via the Student    | Course title                                                                                            | Course title:  |
| nformation System                                                          | Teacher                                                                                                 |                |
| > Search and register for courses                                          | Search                                                                                                  | KdB.classroom  |
| Register for courses using                                                 | Search                                                                                                  |                |
| Registration Key                                                           |                                                                                                    |                |

# 03 Search Method (Excel File)

How to search in the downloaded Excel file.

① Open [Home] → [Find & Select]

- ➡ [Find]. (Shortcut Key: Ctrl + F)
- ② Enter the course number in the search field and click the search button.
- ③ The relevant course will be displayed, so check the classroom information.

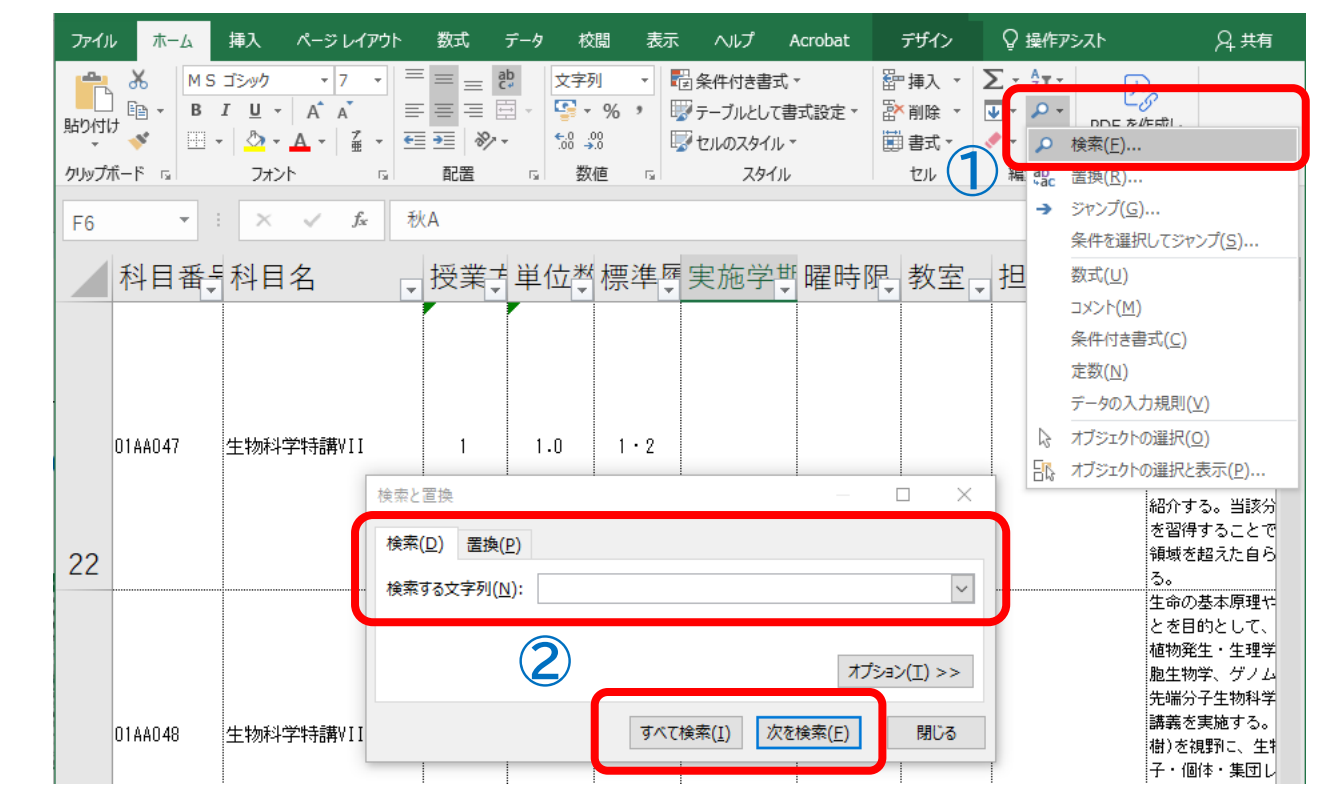